# **North Dakota Teacher Retirement** (TFFR) Model 2 - Partial

<u>Teacher Retirement Setup</u>: The following describes the teacher retirement setup within the School Accounting System for Model 2 - Partial:

Set up a PIK type retirement deduction as follows by selecting the Maintenance menu and • then Deductions. See Diagrams A and B.

| eneral Rate Table                                                                       | orts Pin To Help                                                                                                    |                                                                                                    |                                                                                                    |                                                                                                    | -                                                                                                    | -                                                                                                    |                                                                                                    |                                                                                   |                                                                                         |                                                    |     |
|-----------------------------------------------------------------------------------------|----------------------------------------------------------------------------------------------------|----------------------------------------------------------------------------------------------------|----------------------------------------------------------------------------------------------------|----------------------------------------------------------------------------------------------------|----------------------------------------------------------------------------------------------------|----------------------------------------------------------------------------------------------------|----------------------------------------------------------------------------------------------------|-----------------------------------------------------------------------------------|-----------------------------------------------------------------------------------------|----------------------------------------------------|-----|
|                                                                                         | Deductions Payabl                                                                                                    | e                                                                                                    |                                                                                                    |                                                                                                    | The tax                                                                                                    | es fo                                                                                                    | or ⊢lT, I                                                                                                    | FUIA, N                                                                           | ledic                                                                                   | are,                                               |     |
| General Information                                                                     | ,                                                                                                    |                                                                                                    |                                                                                                    |                                                                                                    | SIT-ND,                                                                                                    | Soc                                                                                                    | ial Secu                                                                                                    | urity, SU                                                                         | ITA,                                                                                    | and —                                              |     |
| Deduction ID                                                                            | RETP                                                                                                    | ik 🗸                                                                                                    | Se                                                                                                    | Workers Comp are <u>not</u> selected.                                                                                                    |                                                                                                    |                                                                                                    |                                                                                                    |                                                                                   | <b>_</b>                                                                                |                                                    |     |
| Deduction Description                                                                   | eduction Description RET- Teachers Fund for Retire                                                                                                    |                                                                                                    |                                                                                                    |                                                                                                    |                                                                                                    | 1                                                                                                    | 1                                                                                                    |                                                                                   |                                                                                         |                                                    |     |
| Deduction Type                                                                          | Paym                                                                                                    | ent In Kind                                                                                                    | ~                                                                                                    |                                                                                                    | Γ                                                                                                    |                                                                                                    |                                                                                                    |                                                                                   |                                                                                         |                                                    |     |
| Deduction Check De                                                                      | scription TFFR-I                                                                                                    | рікі                                                                                                    |                                                                                                    |                                                                                                    | E F                                                                                                    | 7                                                                                                    | Federal Incom                                                                                                    | ne Tax                                                                            | Federal In                                                                              | come Tax                                           |     |
| School ID Number                                                                        |                                                                                                    |                                                                                                    |                                                                                                    |                                                                                                    |                                                                                                    | UTA                                                                                                    | Federal Unem                                                                                                    | nployment Tax                                                                     | Federal Ur                                                                              | nemployment Ta                                     | ax  |
| Payables Mask                                                                           |                                                                                                    |                                                                                                    |                                                                                                    |                                                                                                    |                                                                                                    | EDICARE                                                                                                    | Medicare                                                                                                    | 017                                                                               | Medicare                                                                                | -                                                  |     |
| Expense Mask                                                                            | XX XX                                                                                                    | X XXX XXX XXXX 230                                                                                                    |                                                                                                    |                                                                                                    |                                                                                                    |                                                                                                    | North Dakota                                                                                                    | SIT                                                                               | State Incor                                                                             | me lax                                             |     |
| Deduction Sequence                                                                      | 900                                                                                                    |                                                                                                    |                                                                                                    |                                                                                                    | S                                                                                                    | UTAND                                                                                                    | North Dakota                                                                                                    | Unemployment                                                                      | State Uner                                                                              | nployment Tax                                      |     |
| Rate Type                                                                               | Perce                                                                                                    | nt Table 🗸 🛛                                                                                                    | Declining                                                                                                    |                                                                                                    |                                                                                                    | CND                                                                                                    | North Dakota                                                                                                    | Workers Comp                                                                      | Workers C                                                                               | ompensation                                        |     |
| State Retirement Sys                                                                    | tem Deduction                                                                                                    | Retirement on Bo                                                                                                    | ard's Share                                                                                                    | Pay C                                                                                                    | odes                                                                                                    |                                                                                                    |                                                                                                    |                                                                                   |                                                                                         |                                                    |     |
| Start Date                                                                              | ~                                                                                                    | End Date                                                                                                    |                                                                                                    |                                                                                                    |                                                                                                    |                                                                                                    | A.175 1.0                                                                                                    |                                                                                   |                                                                                         |                                                    |     |
| Exclude from Expense                                                                    | se Payroll                                                                                                    | Exclude After Dat                                                                                                    |                                                                                                    |                                                                                                    |                                                                                                    | DSICKBANK                                                                                                    | Additional Rat                                                                                                    | e<br>aave Sick Bank                                                               | Add                                                                                     |                                                    |     |
| Payee Check Informa                                                                     | tion                                                                                                    |                                                                                                    |                                                                                                    | $\setminus$ $-$                                                                                                    | I B                                                                                                    | US                                                                                                    | Bus Driver Su                                                                                                    | ib                                                                                | Add                                                                                     |                                                    |     |
| Payee ID                                                                                |                                                                                                    | F                                                                                                    | fold Check                                                                                                    |                                                                                                    | V C                                                                                                    | 01                                                                                                    | Contract 1                                                                                                    |                                                                                   | Contract                                                                                |                                                    |     |
| Pay Group ID                                                                            |                                                                                                    |                                                                                                    |                                                                                                    |                                                                                                    | <b>H</b> 0                                                                                                    | 02                                                                                                    | Contract 2                                                                                                    |                                                                                   | Contract                                                                                |                                                    |     |
| 14/2 Inform                                                                             |                                                                                                    | Th                                                                                                    | is deduction                                                                                                    | n is set                                                                                                    | up as a                                                                                                    | i payr                                                                                                    | nent-in-l                                                                                                    | kind with                                                                         | the                                                                                     |                                                    |     |
| Retirement Plan (Ro                                                                     | (13)                                                                                                    | Sta                                                                                                    | ate Retireme                                                                                                    | ent Sys                                                                                                    | tem Ded                                                                                                    | uctior                                                                                                    | n field se                                                                                                    | lected.                                                                           |                                                                                         |                                                    |     |
| Federal F                                                                               | form Box ID                                                                                                    | Share to Print Be                                                                                                    | ox 14 Description                                                                                                    |                                                                                                    |                                                                                                    | LICT                                                                                                    | Cush                                                                                                    |                                                                                   |                                                                                         |                                                    |     |
| * ×                                                                                     |                                                                                                    |                                                                                                    |                                                                                                    |                                                                                                    |                                                                                                    | FD                                                                                                    | Miscellaneour                                                                                                    | s Deduction                                                                       | Add<br>Deduction                                                                        |                                                    |     |
|                                                                                         |                                                                                                    |                                                                                                    |                                                                                                    |                                                                                                    | V E                                                                                                    | LSUB                                                                                                    | Elementary Su                                                                                                    | ub                                                                                | Add                                                                                     |                                                    |     |
|                                                                                         |                                                                                                    |                                                                                                    |                                                                                                    |                                                                                                    |                                                                                                    | XTRA                                                                                                    | Extra Curricul                                                                                                    | ar                                                                                | Add                                                                                     |                                                    |     |
| Report Optione                                                                          |                                                                                                    |                                                                                                    |                                                                                                    |                                                                                                    | F.                                                                                                    | AM                                                                                                    | Family Leave                                                                                                    |                                                                                   | Add                                                                                     |                                                    |     |
| Print Gross Waree                                                                       |                                                                                                    | int Employee Social Se                                                                                                    | curity Number                                                                                                    |                                                                                                    | F H                                                                                                    | OLIDAY                                                                                                    | Holiday                                                                                                    |                                                                                   | Add                                                                                     |                                                    |     |
| Print Employee ID                                                                       | ⊠ Pr                                                                                                    | int Member Number                                                                                                    |                                                                                                    |                                                                                                    | I I                                                                                                    | RSUB                                                                                                    | Junior High St                                                                                                    | ub                                                                                | Add                                                                                     |                                                    |     |
| Hide on Check                                                                           | ⊠ Pr                                                                                                    | int Rate Table Descript                                                                                                    | ion on Check                                                                                                    |                                                                                                    |                                                                                                    | ILEAGE                                                                                                    | Mileage                                                                                                    |                                                                                   | Add                                                                                     |                                                    |     |
|                                                                                         |                                                                                                    |                                                                                                    |                                                                                                    | •                                                                                                    | V 10                                                                                                    | 130                                                                                                    | miscellaneous                                                                                                    | S MOO                                                                             | AUU                                                                                     |                                                    | •   |
|                                                                                         |                                                                                                    |                                                                                                    |                                                                                                    |                                                                                                    |                                                                                                    |                                                                                                    |                                                                                                    |                                                                                   | Di                                                                                      | agrar                                              | m A |
| pr De                                                                                   | eductions                                                                                                    |                                                                                                    |                                                                                                    |                                                                                                    |                                                                                                    |                                                                                                    |                                                                                                    | -                                                                                 | Di                                                                                      | agrar<br>×                                         | m A |
| pr De<br>Eile                                                                           | eductions<br>Options <u>R</u> ep                                                                                                    | ports Pin To <u>I</u>                                                                                                    | Lelp Click t                                                                                                    | he <b>Rat</b> e                                                                                                    | e Table t                                                                                                    | ab.                                                                                                    | harr Frind f                                                                                                    | —                                                                                 | Di                                                                                      | agrar<br>×                                         | m A |
| pr Do<br><u>Ei</u> le                                                                   | eductions<br>Options <u>R</u> ep<br>Inction ID                                                                                                    | ports Pin To <u>H</u>                                                                                                    | ETPIK                                                                                                    | he <b>Rat</b> e                                                                                                    | e Table t                                                                                                    | ab.<br>ET- Teac                                                                                                    | hers Fund fo                                                                                                    | <br>or Retire                                                                     | Di                                                                                      | agrai<br>×                                         | m A |
| pr De<br><u>Eile</u><br>Dedu<br>Gener                                                   | eductions<br>Options <u>R</u> ep<br>action ID<br>al Rate Table                                                                                                    | Defuctions F                                                                                                    |                                                                                                    | he Rat                                                                                                    | e Table t                                                                                                    | ab.<br>ET- Teac                                                                                                    | hers Fund fo                                                                                                    | <br>or Retire                                                                     | Di                                                                                      | agrai                                              | m A |
| Pr Da<br>≝ <u>F</u> ile<br>≝ Dedu<br>Gener                                              | eductions<br>Options <u>Reg</u><br>action ID<br>al Rate Table                                                                                                    | Deductions F                                                                                                    | Lelp<br>Click to<br>Payable                                                                                                    | he <b>Rat</b> e                                                                                                    | e Table t                                                                                                    | ab.<br>ET- Teac                                                                                                    | hers Fund fo                                                                                                    | <br>or Retire                                                                     | Di                                                                                      | agrai<br>×                                         | m A |
| pr Do<br>: Eile<br>: Dedu<br>Gener                                                      | eductions<br>Options <u>R</u> ep<br>action ID<br>al Rate Table                                                                                                    | Dorts Pin To E                                                                                                    | Lelp Click the Click the C |                                                                                                    | e Table t                                                                                                    | ab.<br>ET- Teac                                                                                                    | hers Fund fo                                                                                                    | or Retire                                                                         | Di                                                                                      |                                                    | m A |
| pr Du<br><u>;</u> Eile<br><u>;</u> Dedu<br>Gener<br>Ded<br>Payro<br>Month<br>Quart      | eductions<br><u>Options</u> <u>Rep</u><br>inction ID<br>al Rate Table<br>uc The num<br>II<br>A.<br>B.<br>er                                                                       | borts Pin To <u>H</u><br>Deductions F<br>Deductions F<br>Aber entered<br>Salary Am<br>share) = R<br>Retiremen<br>into SAS                                                                                      | Lelp Click the click the c | he Rato                                                                                                    | e Table t<br>m R<br>n is calcul<br>ent distri<br>com Step 2                                                                                                    | ated by<br>ct is p                                                                                                    | hers Fund for<br>y complet<br>paying for<br>alary Am                                                                           | or Retire<br>ing Steps<br>or the en<br>ount = %                                   | A ancomploye                                                                            | agrar<br>×                                         | m A |
| pr Dr<br>Eile<br>Dedu<br>Gener<br>Ded<br>Payro<br>Month<br>Quart<br>Calen<br>Fiscal     | eductions<br><u>Options</u> <u>Rep</u><br>ction ID<br>al Rate Table<br>uc<br>I<br>I<br>I<br>E<br>For exar<br>be calcu<br>percenta<br>A.<br>B.                                     | borts Pin To E<br>Deductions F<br>abber entered<br>Salary Am<br>share) = R<br>Retiremen<br>into SAS<br>mple, if the d<br>lated as follo<br>uge (4.1667%<br>\$20,000 / (<br>\$20,833.33)                        | Lelp Click the<br>ETPIK<br>ayable<br>here for this d<br>hount / (1.00<br>etirement Sa<br>t Salary (amount)<br>istrict is payin<br>ws (assuming<br>to enter into<br>1.00 - 0.04) = 2<br>8 / \$20,000 = 2                                                                                                    | he Rate<br>Limits<br>leduction<br>- percilary<br>oount fro<br>g 4% of<br>salary<br>> SAS fo<br>\$20,000<br>1.04166                                                                                                    | e Table t<br>m r is calcul<br>ent distri<br>com Step 4<br>i the empla<br>amount of<br>r this dedu<br>0 / 0.96 =<br>65 = 4.166                                          | ated by<br>ct is p<br>ct is p<br>A) / Sa<br>byees'<br>\$20,0<br>uction.<br>\$20,83<br>57%                                                                                                    | hers Fund fr<br>y complet<br>paying fo<br>alary Am<br>share, St<br>000) in orc<br>33.33                                        | -<br>or Retire<br>ting Steps<br>or the en<br>ount = %<br>teps A an<br>Jer to dete | Di<br>A anc<br>nploye<br>to en<br>d B we<br>ermine                                      | agran<br>×<br>I B:<br>ees'<br>nter<br>puld<br>the  | m A |
| pr D.<br>Eile<br>Dedu<br>Gener<br>Ded<br>Payro<br>Month<br>Quart<br>Calen<br>Fiscal     | eductions<br><u>Options</u> <u>Rep</u><br><u>international</u><br>al Rate Table<br>uc The num<br>A.<br>B.<br>For exar<br>be calcu<br>international<br>A.<br>B.<br>B.              | borts Pin To <u>b</u><br>Deductions F<br>aber entered<br>Salary Am<br>share) = R<br>Retiremen<br>into SAS<br>mple, if the d<br>lated as follo<br>igge (4.1667%<br>\$20,000 / (<br>\$20,833.33)                 | Click the<br>Click the<br>Prink<br>Payable<br>here for this d<br>nount / (1.00<br>etirement Sa<br>t Salary (amu<br>istrict is payin<br>ws (assuming<br>b) to enter into<br>1.00 - 0.04) =<br>8 / \$20,000 = 7<br>Current Rates                                                                                                    | he Rato<br>Limits<br>leduction<br>- perculary<br>ount fro<br>g 4% of<br>g 3alary<br>SAS fo<br>\$20,000<br>1.04166                                                                                                    | e Table t<br>m is calcul<br>ent distri<br>com Step /<br>i the empl<br>amount of<br>r this ded<br>0 / 0.96 =<br>65 = 4.166                                              | ab.<br>ET-Teac<br>ct is j<br>ct is j<br>A) / Sa<br>byees'<br>\$20,0<br>uction.<br>\$20,83<br>\$7%                                                                                                    | hers Fund fr<br>y complet<br>paying fo<br>alary Am<br>share, SI<br>000) in orc<br>33.33                                        |                                                                                   | Di<br>A anco<br>pployo<br>6 to en<br>d B we                                             | agrar<br>×<br>IB:<br>ees'<br>nter<br>ould<br>the   | m A |
| pr D.<br>Eile<br>Dedu<br>Gener<br>Ded<br>Payro<br>Month<br>Quart<br>Calen<br>Fiscal     | eductions <u>Options Rep</u> ction ID  al Rate Table  uc Inter Table  ction ID  al For exar be calcu percenta A. B.                                                               | Deductions F<br>Deductions F<br>abber entered<br>Salary Am<br>share) = R<br>Retiremen<br>into SAS<br>mple, if the d<br>lated as follo<br>uge (4.1667%<br>\$20,000 / (<br>\$20,833.33)                          | Lelp Click the<br>ETPIK<br>Tayable<br>here for this d<br>hount / (1.00<br>etirement Sa<br>t Salary (am-<br>istrict is payin<br>ws (assuming<br>b) to enter into<br>1.00 - 0.04) =<br>3 / \$20,000 = 7<br>Current Rates                                                                                                    | Limits<br>Limits<br>leduction<br>- percilary<br>ount fro<br>g 4% of<br>salary<br>SAS fo<br>\$20,000<br>1.04166                                                                                                    | e Table t<br>m r is calcul<br>ent distri<br>om Step J<br>i the empla<br>amount of<br>r this dedu<br>) / 0.96 =<br>65 = 4.166                                           | ab.<br>ET-Teac<br>ated by<br>ct is j<br>\$20,0<br>\$20,83<br>\$7%                                                                                                    | hers Fund for<br>paying for<br>alary Am<br>share, SI<br>000) in orc<br>33.33<br>New Rate<br>New                                |                                                                                   | Di<br>A anco<br>nployo<br>6 to en<br>d B we<br>ermine                                   | agran<br>×<br>I B:<br>ees'<br>hter<br>build<br>the | m A |
| pr Di<br>Eile<br>Dedu<br>Gener<br>Ded<br>Payro<br>Month<br>Quart<br>Calen<br>Fisca      | eductions <u>Options Rep</u> ction ID  al Rate Table  ue The num II I E For exar be calcu IY percenta A. B.  Rate Description                                                     | borts Pin To }<br>Deductions F<br>ber entered<br>Salary Am<br>share) = R<br>Retiremen<br>into SAS<br>mple, if the d<br>lated as follo<br>ige (4.1667%<br>\$20,000 / (<br>\$20,833.33)<br>△ Employee<br>Rate    | Click tt<br>TPIK<br>Payable<br>here for this d<br>hount / (1.00<br>etirement Sa<br>t Salary (amo<br>istrict is payin<br>ws (assuming<br>b) to enter into<br>1.00 - 0.04) =<br>3 / \$20,000 = 7<br>Current Rates<br>Employee<br>Rate                                                                                                    | he Rate<br>Limits<br>leductioi<br>- perca<br>lary<br>ount fro<br>9 sAlary<br>9 SAS fo<br>\$20,000<br>1.04166                                                                                                    | e Table t<br>m is calcul<br>ent distri<br>com Step 2<br>i the empl<br>amount of<br>r this dedi<br>) / 0.96 = 4.166<br>Rate Chan<br>Date                                | ab<br>ET- Teac<br>ated by<br>ct is j<br>\$20,0<br>\$20,0<br>\$20,0<br>\$20,8<br>\$20,83<br>\$7%                                                                                                    | hers Fund fr<br>y complet<br>paying fo<br>alary Am<br>share, SI<br>000) in orc<br>33.33<br>New Rate<br>New<br>Employee<br>Rate |                                                                                   | Di<br>A anco<br>nploye<br>5 to en<br>d B we<br>ermine                                   | agran<br>×<br>I B:<br>bes'<br>hter<br>buld<br>the  | m A |
| pr p.<br>Eile<br>Dedu<br>Gener<br>Ded<br>Payro<br>Month<br>Quarty<br>Calen<br>Fiscal    | eductions Qptions Rep ction ID al Rate Table uc I I I I I I I I I I I I I I I I I I                                                                                               | borts Pin To E<br>Deductions F<br>ber entered<br>Salary Am<br>share) = R<br>Retiremen<br>into SAS<br>mple, if the d<br>lated as follo<br>ige (4.1667%<br>\$20,000 / (<br>\$20,833.33)<br>△ Employee<br>Rate    | Lelp<br>Click the<br>TPIK<br>Tayable<br>here for this d<br>here for this d<br>here for this d<br>here for this d<br>here for this d<br>here for this d<br>to curt / (1.00<br>etirement Sa<br>t Salary (amo<br>istrict is payin<br>ws (assuming<br>b) to enter into<br>1.00 - 0.04) =<br>a / \$20,000 = 2<br>Current Rates<br>Employer<br>Rate<br>4.1667                                                                                                    | Limits<br>Limits<br>leduction<br>- percilary<br>oount fro<br>g 4% of<br>g 3alary<br>o SAS fo<br>\$20,000<br>1.041660                                                                                                    | e Table t<br>m is calcul<br>ent distri<br>com Step J<br>i the empli<br>amount of<br>r this dedi<br>) / 0.96 =<br>65 = 4.166<br>Rate Chan<br>Date                       | ab.<br>ET- Teac<br>atted by<br>ct is j<br>\$20,0<br>vction.<br>\$20,83<br>\$7%                                                                                                    | hers Fund fr<br>y complet<br>paying fo<br>alary Am<br>share, Sl<br>00) in orc<br>33.33<br>New Rate                             |                                                                                   | Di<br>A ancomployor<br>ó to en<br>d B www.<br>Ra<br>To                                  | agran<br>×<br>I B:<br>bes'<br>hter<br>buld<br>the  | m A |
| pr D.<br>Eile<br>Dedu<br>Gener<br>Ded<br>Payro<br>Month<br>Quart<br>Calen<br>Fiscal     | eductions<br><u>Options</u> <u>Rep</u><br>ction ID<br>al Rate Table<br>UC<br>The num<br>A.<br>B.<br>For exar<br>be calcu<br>percenta<br>A.<br>B.<br>Rate<br>Description<br>Rate 1 | borts Pin To E<br>Deductions F<br>ber entered<br>Salary Arr<br>share) = R<br>Retiremen<br>into SAS<br>mple, if the d<br>lated as follo<br>nge (4.1667%<br>\$20,000 / (<br>\$20,833.33)<br>△ Employee<br>Rate   | Lelp Click t<br>TPIK<br>ayable<br>here for this d<br>hount / (1.00<br>etirement Sa<br>t Salary (am-<br>istrict is payin<br>ws (assuming<br>b) to enter into<br>1.00 - 0.04) =<br>3 / \$20,000 = -<br>Current Rates<br>Employer<br>A.1667                                                                                                    | he Rate<br>Limits<br>leduction<br>- percilary<br>ount fro<br>g 4% of<br>\$20,000<br>1.04166<br>Rate<br>Total<br>4.1667                                                                                                    | e Table t<br>m r is calcul<br>ent distri<br>om Step /<br>i the empla<br>amount of<br>r this ded<br>r this ded<br>r this ded<br>r this ded<br>Rate Chan<br>Date         | ab.<br>ET- Teac<br>ated by<br>ct is j<br>\$20,0<br>\$20,0<br>\$20,83<br>\$7%                                                                                                    | hers Fund for<br>y complete<br>paying for<br>alary Am<br>share, St<br>000) in orco<br>33.33<br>New Rate<br>Employee<br>Rate    |                                                                                   | Di<br>A anconstruction<br>b to end<br>d B www.<br>Battornerestruction<br>Rational<br>To | agrai                                              | m A |
| pr Di<br>i Eile<br>i Dedu<br>Gener<br>Ded<br>Payro<br>Month<br>Quart<br>Calen<br>Fiscal | eductions<br>Options Rep<br>(ction ID<br>al Rate Table<br>The num<br>A.<br>B.<br>For exar<br>be calcu<br>percenta<br>A.<br>B.<br>B.<br>Rate<br>Description<br>Rate 1              | borts Pin To E<br>Deductions F<br>ber entered<br>Salary Am<br>share) = R<br>Retiremen<br>into SAS<br>mple, if the d<br>lated as follo<br>ige (4.1667%<br>\$20,000 / (<br>\$20,833.33)<br>△ Employee<br>Rate    | Lelp Click t<br>ETPIK<br>ayable<br>here for this d<br>toount / (1.00<br>etirement Sa<br>t Salary (am-<br>istrict is payin<br>ws (assuming<br>b) to enter into<br>1.00 - 0.04) =<br>3 / \$20,000 = -<br>Current Rates<br>Employee<br>Rate<br>4.1667                                                                                                    | he Rate<br>Limits<br>leduction<br>- perce<br>lary<br>ount fro<br>g 4% of<br>g salary<br>o SAS fo<br>\$20,000<br>1.041660<br>Rate<br>Total                                                                                                    | e Table t<br>m is calcul<br>ent distri<br>om Step .<br>the empla<br>amount of<br>r this dedi<br>0 / 0.96 =<br>65 = 4.160<br>Rate Chan<br>Date                          | ated by<br>ct is p<br>A) / S:<br>\$20,0<br>uction.<br>\$20,83<br>57%                                                                                                    | hers Fund for<br>paying for<br>alary Am<br>share, St<br>000 in or<br>33.33<br>New Rate<br>Employee<br>Rate                     |                                                                                   | Di<br>A anc<br>nployo<br>6 to el<br>d B we<br>ermine                                    | agran<br>×<br>I B:<br>bes'<br>nter<br>build<br>the | m A |
| pr Di<br>Eile<br>Dedu<br>Gener<br>Ded<br>Payro<br>Month<br>Quart<br>Calen<br>Fiscal     | eductions <u>Options Rep</u> ction ID  al Rate Table  uc The num II II For exar be calcu IY percenta A. B.  Rate Description Rate 1                                               | borts Pin To }<br>Deductions F<br>ber entered<br>Salary Am<br>share) = R<br>Retiremen<br>into SAS<br>mple, if the d<br>lated as follo<br>ige (4.1667%<br>\$20,000 / (<br>\$20,833.33)<br>△ Employee<br>Rate    | Lelp Click t<br>TPIK<br>Payable<br>here for this d<br>hount / (1.00<br>etirement Sa<br>t Salary (amo<br>istrict is payin<br>ws (assuming<br>b) to enter into<br>1.00 - 0.04) =<br>3 / \$20,000 = 7<br>Current Rates<br>Employer<br>Rate<br>4.1667                                                                                                    | he Rate<br>Limits<br>leduction<br>- perca<br>lary<br>ount fro<br>\$AS fo<br>\$AS fo<br>\$AS | e Table t<br>m is calcul<br>ent distri<br>com Step /<br>i the empla<br>amount of<br>r this dedu<br>) / 0.96 =<br>65 = 4.160<br>Rate Chan<br>Date                       | ated by<br>ct is j<br>A) / Sa<br>oyees'<br>\$20,03<br>57%                                                                                                    | hers Fund fr<br>paying fo<br>alary Am<br>share, Si<br>00) in orco<br>33.33<br>New Rate<br>Rate                                 |                                                                                   | Di<br>A anc<br>nploy<br>5 to el<br>d B we<br>ermine                                     | agran<br>×<br>I B:<br>bes'<br>hter<br>buld<br>the  | m A |
| pr D.<br>i Eile<br>i Dedu<br>Gener<br>Ded<br>Payro<br>Month<br>Quart<br>Calen<br>Fiscal | eductions <u>Options Rep</u> ction ID  a Rate Table  uc The num II I For exar be calcu IY percenta A. B.  Rate Description Rate 1                                                 | borts Pin To <u>b</u><br>Deductions F<br>ber entered<br>Salary Am<br>share) = R<br>Retiremen<br>into SAS<br>mple, if the d<br>lated as follo<br>gge (4.1667%<br>\$20,000 / (<br>\$20,833.33)                   | Lelp Click the<br>TPIK Click the<br>here for this do<br>nount / (1.00<br>etirement Sa<br>t Salary (am-<br>istrict is payin<br>ws (assuming<br>b) to enter into<br>1.00 - 0.04) =<br>b) (\$20,000 = 2<br>Current Rates<br>Employee<br>Rate<br>4.1667                                                                                                    | Limits<br>leduction<br>- perci-<br>lary<br>ount fro<br>9 salary<br>0 SAS fo<br>\$20,000<br>1.041660                                                                                                    | e Table t<br>m r is calcul<br>ent distri<br>om Step J<br>i the empla<br>amount of<br>r this dedu<br>J (0.96 =<br>65 = 4.160<br>Rate Chan<br>Date                       | ab.<br>ET- Teac<br>ated by<br>ct is j<br>\$20,0<br>\$20,0<br>\$20,0<br>\$20,0<br>\$20,83<br>\$7%                                                                                                    | hers Fund fr<br>y complet<br>paying fo<br>alary Am<br>share, Sl<br>000) in orc<br>33.33<br>New Rate<br>Rate                    | or Retire                                                                         | Di<br>A anco<br>nploye<br>6 to en<br>d B we<br>ermine                                   | agran<br>×<br>I B:<br>bes'<br>hter<br>buld<br>the  | m A |
| pr p.<br>i Eile<br>i Dedu<br>Gener<br>Ded<br>Payro<br>Month<br>Quart<br>Calen<br>Fiscal | eductions <u>Options Rep</u> ction ID  al Rate Table  uc IThe num A. B. For exar be calcu yercenta A. B.  Rate Description Rate 1  (C) (A) (A) (A)                                | borts Pin To }<br>Deductions F<br>ber entered<br>Salary Am<br>share) = R<br>Retiremen<br>into SAS<br>mple, if the d<br>lated as follo<br>ige (4.1667%<br>\$20,000 / (<br>\$20,833.33)<br>△<br>Employee<br>Rate | Lelp<br>Click the<br>ETPIK<br>Tayable<br>here for this d<br>nount / (1.00<br>etirement Sa<br>t Salary (amo<br>istrict is payin<br>ws (assuming<br>b) to enter into<br>1.00 - 0.04) =<br>a / \$20,000 = 2<br>Current Rates<br>Employer<br>Rate<br>4.1667                                                                                                    | Limits<br>Limits<br>leduction<br>- percilary<br>ount fro<br>g 4% of<br>salary<br>SAS fo<br>\$20,000<br>1.041660                                                                                                    | e Table t<br>m is calcul<br>ent distri<br>com Step 4<br>i the empla<br>amount of<br>r this dedu<br>0 / 0.96 =<br>655 = 4.166<br>Rate Chan<br>Date<br>Comment Materials | ab. ]<br>ET- Teac<br>ated by<br>ct is j<br>A) / Sc<br>\$20,0<br>\$20,0<br>\$20 | hers Fund fr<br>y complet<br>paying fo<br>alary Am<br>share, SI<br>000) in orc<br>33.33<br>New Rate<br>Employee<br>Rate        | or Retire                                                                         | Di<br>A anco<br>nploye<br>6 to en<br>d B we<br>ermine                                   | agran<br>×<br>IB:<br>ees'<br>nter<br>ould<br>the   | m A |

• Set up *two* Deduction type retirement deduction as follows by selecting the **Maintenance** menu and then **Deductions**. See **Diagrams C**, **D**, **E**, and **F**.

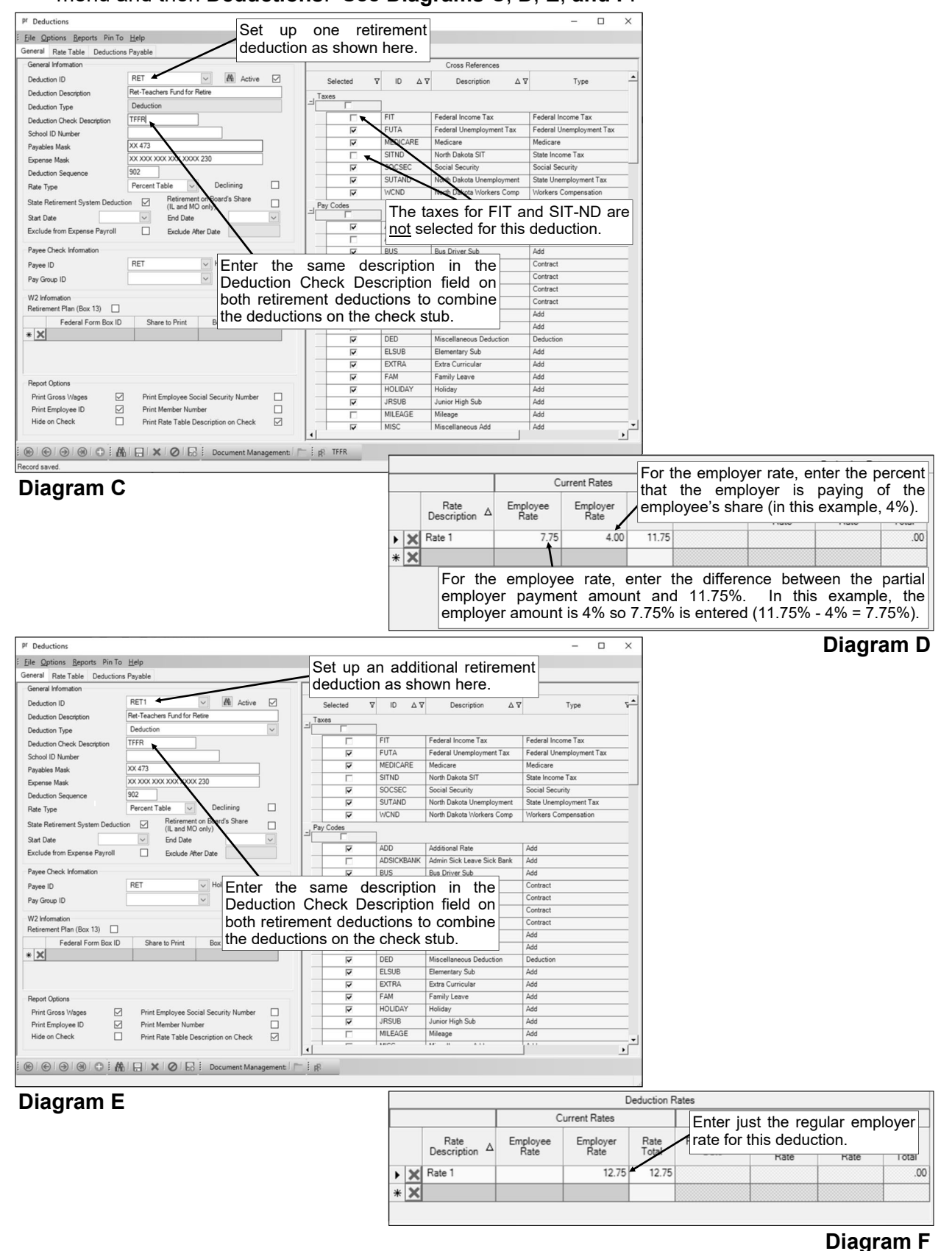

• On the Deductions screen of the Employee File, add the PIK type and two Deduction type retirement deductions to the employee. See **Diagrams G**, **H**, **and I**.

| Minipediate de la construir de la construir de                                                                                                    | Add the deduction set up as the payment-in-<br>kind (in this example, the RETPIK deduction)<br>for the Employer share as shown.                                                                                                    |
|----------------------------------------------------------------------------------------------------|----------------------------------------------------------------------------------------------------|
|                                                                                                    | Ded Open Reiko D<br>Ded Open Reiko D<br>Andre Etry Cae Cole<br>Andre De                                                                                                    |
| Employe Active Declining Active Declining Rate Type Balance Sat Date Rate Report Rate Report Rate Repo                                                                                                    | Berloyar     Active     Declining       Active     Declining       Bate Type     Percent Table       Stat Date     Parata Total       End Date     Pepcent Site The Perced Only       Process of the Try     Encryory Amounts                                                                                                    |
| Deduction Frequency A                                                                                                    | Every Pay Particle         Rate Description         Table Particle         Description         New Particle         New Particle         Ne |
| Deduction ID         Δ.V         Deduction Decorption         Δ.V         Finance Ret         V           EQUITURE         Equilate lue to: C         IP         Finance         Finance         Finance           FIGL         Transfers Health to: C         IP         Finance         Finance         Finance           FIGL         Health Simings Account         IP         Finance         Finance         Finance           FIFICIENTIAL         Numerical Lines Co:         IP         Finance         IP         Finance           FIFICIENTIAL         Tester Tester Tester         Fitter Tester Tester         Fitter Tester Tester         Fitter Tester         Fitter Tester           FIET         Ref: Tester Tester Studie Drains         IP         Fitter         Fitter </td <td>Test         Complexity         Test         Federal Instance Tax         Federal Instance Tax         System           100001         Γ         FT         FT         Federal Instance Tax         Federal Instance Tax         Federal Instance Tax           100001         Γ         FT         FT         Federal Instance Tax         Federal Instance Tax         Federal Instance Tax           101001         Γ         FT         FT         Federal Instance Tax         Federal Instance Tax           101001         Γ         FT         FT         Federal Instance Tax         Federal Instance Tax           101001         Γ         FT         FT         Federal Instance Tax         Federal Instance Tax           101001         F         Federal Instance Tax         Federal Instance Tax         Federal Instance Tax           101001         F         Federal Instance Tax         Federal Instance Tax         Federal Instance Tax           101001         F         FEDERAL         Federal Instance Tax         Federal Instance Tax         Federal Instance Tax           101001         F         FEDERAL         Federal Instance Tax         Federal Instance Tax         Federal Instance Tax</td> | Test         Complexity         Test         Federal Instance Tax         Federal Instance Tax         System           100001         Γ         FT         FT         Federal Instance Tax         Federal Instance Tax         Federal Instance Tax           100001         Γ         FT         FT         Federal Instance Tax         Federal Instance Tax         Federal Instance Tax           101001         Γ         FT         FT         Federal Instance Tax         Federal Instance Tax           101001         Γ         FT         FT         Federal Instance Tax         Federal Instance Tax           101001         Γ         FT         FT         Federal Instance Tax         Federal Instance Tax           101001         F         Federal Instance Tax         Federal Instance Tax         Federal Instance Tax           101001         F         Federal Instance Tax         Federal Instance Tax         Federal Instance Tax           101001         F         FEDERAL         Federal Instance Tax         Federal Instance Tax         Federal Instance Tax           101001         F         FEDERAL         Federal Instance Tax         Federal Instance Tax         Federal Instance Tax                                                                                                    |
| ® € ⊛ ® ⊕ ∰ ₽ × Ø ₽ © ↑ Document Mana<br>Record saved.                                                                                                    | Diagran                                                                                                    |
| P Employees<br>Elle Options Beports Pin To Help                                                                                                    | - D X                                                                                                    |
| Employee ID         ACXAT         IP         Raft Jackson           Name Abdress         ACA 100%         ACA 100%         Paslice           Name Abdress         ACA 100%         ACA 100%         Paslice           Deduction ID         FET         VM         Meeter Number                                                                                                    | Add the first retirement deduction (in this example, the RET deduction) for both the Employee and Employer share as shown.                                                                                                    |
| Employee                                                                                                    | Venori Lie                                                                                                    |
| And Type<br>And Type<br>Sard Date<br>Fed Date<br>Poster Table<br>Poster Table<br>Poster Table<br>Poster Type<br>Poster Type                                                                                                    | New Finds         Percent Table         Balance         Balance           Both Case         Weight Case         Percent Table         Balance           Product         Percent Table         Percent Table         Balance           Product         Percent Table         Percent Table         Balance           Product         Percent Table         Percent Table         Balance           Product         Percent Table         Percent Table         Balance           Percent Table         Percent Table         Percent Table         Balance           Percent Table         Percent Table         Percent Table         Balance           Percent Table         Percent Table         Table         Balance         Balance           Percent Table         Percent Table         Table         Balance         Balance         Balance           Percent Table         Percent Table         Table         Balance         Balance         Balance                                                                                                    |
| Employee Deductions         Employee Deduction           AFLAC         Afler Carer & Y         Fingagee Rate<br>Transformer         Final           AFLAC         Afler Carer & Y         Final         Final           DUES         Does-Hord Debus Ed Asan         Final         Final           EQUITTLE*         Equates Lie to Co         Final         Final           HSLA         Habit Siming Account         Final         Final           HSLA         Habit Siming Account         Final         Final           LTD         Long Tem Dashing         Final         Final           ERET         Reit Reachers Fund for Retire         Ferrent Table                                                                                                    | Orosa References         Crosa References           90509         30500           90509         30500           90509         1           788         7           799         Fift           7900         Fift           7900         Fift           7900         Fift           7900         Fift           7900         Fift           7900         FiftO           7900         FiftO           7900         Stribo           7900         Stribo           7900                                                                                                    |
| Image: Contract of the second second seco                                                                                                    | ugeneet / □   # Diagran                                                                                                    |
| Enployee ID JACKKAT V Method Kathy Jackson                                                                                                    |                                                                                                    |
| Mittary Service Positions Positions Positions Name & Address Act 20156 ACA Hours Benefits Centificates Coston Fields Dedu<br>Applees To: pr<br>Deduction ID RETI I I Member Number Commerts                                                                                                    | Add the second retirement deduction for the second retirement deduction) for the Employer share as shown.                                                                                                    |
| Ensityre         Declining           Active         Declining           Ret: Type         Balance           Such Date         Project Part Prend Only           End Date         Project Part Prend Only           End Date         Project Part Prend Only           End Date         Project Part Prend Only                                                                                                    | Employer Active Precet Table Part Table Part Table Part Table Part Table Part Table Part Table Part Part Part Part Part Part Part Part                                                                                                    |
| Defaction Frequency A                                                                                                    | Pleutroim A Rev Description Rele ResChance Lee Description Rele ResChance Lee Description Rele Rescription Rele Rescription Rele Rescription Rele Rescription Rele Rescription Rele Rescription Rele Rescription Rele Rele Rescription Rele Rescription Rele Rele Rescription Rele Rele Rele Rele Rele Rele Rele Rel                                                                                                    |
| Employee Deductions           Deduction ID         Δ Ψ           Deduction ID         Δ Ψ           EQUITURE         Equilable Life Iso Co           F         Fixed           H5A_THINS         Travelers Health Iso Co           H5A         Health Serings Account           H5A         Health Sering Account                                                                                                    | Orgospee Rate         V         Δ         Cross References           5000         1         Δ         D         Δ         V         Type         V         State           5000         1         Δ         Tese         T         State         T         State         State         State         State         State         State         State         T         State         State         <                                                                                                    |
| LTD Long Term Disability IV Multiplier Percent<br>PRUDENTIAL Prudential Life Ins Co IV<br>PST Beit Zustense Eurof for Batise                                                                                                    | 100         J         FF         FUTA         Federal Unemployment Tax         Federal Unemployment Tax           1         JF         MEDCAPE         Medicare         Medicare           7/35         I         STIND         Hoch Dates ST         State Income Tax                                                                                                    |
| DET1 Pat Taxbara Fund for Patra FT                                                                                                    |                                                                                                    |

# Retirement Report Setup:

When generating the retirement report (accessed from the Payroll screen, **Government Reporting** menu, and **North Dakota Teachers Retirement Report - New Format**), complete the report options screen with the appropriate information and then click the **Deductions** tab to complete the following (see **Diagram J**):

- For the first retirement deduction set up with both the employee and employer rates totaling 11.75% (in this example, the RET deduction), select **Employee** under the EE Pre-Tax Contributions column and select **Employer** under the ER Pick-Up Pre-Tax Contributions column.
- For the second retirement deduction defined with the employer rate of 12.75% (in this example, the RET1 deduction), select **Employer** under the Employer Contributions column.

See **Diagram K** for an example of the retirement report printed for Model 2 - Partial.

| North Dakota Teach   | ers Retirement Report - New Fo | ormat           |                       |                               |                                      |                              |                                |                                      | - 0                        |
|----------------------|--------------------------------|-----------------|-----------------------|-------------------------------|--------------------------------------|------------------------------|--------------------------------|--------------------------------------|----------------------------|
| ile Options Reports  | s Pin To Help                  |                 |                       |                               |                                      |                              |                                |                                      |                            |
| port Options Deducti | ons Pay Codes Contributions    | Enrollment      | Permitted Values      |                               |                                      |                              |                                |                                      |                            |
|                      |                                |                 |                       |                               | D                                    | eductions                    |                                |                                      |                            |
| Deduction ID         | Deduction Description V +      | Active <b>T</b> | + W2 Description ♥+   | W2 Box 14<br>Description ⊽ +₽ | State Retirement<br>System Deduction | EE Pre-Tax Contributions V 4 | EE After-Tax Contributions 🛛 🕈 | ER Pick-Up Pre-Tax Contributions ∇ ♣ | Employer Contributions 🛛 🕫 |
| RET                  | Ret-Teachers Fund for Retire   | ₹               | Other                 | Retirement                    |                                      | Employee                     |                                | Employer                             |                            |
| RET1                 | Ret-Teachers Fund for Retire   | ₹               | Other                 | Retirement                    | V                                    | +                            | /                              |                                      | Employer                   |
| RET2                 | Ret2-ND Public Employ Retire   | ₹               | Other                 | Retirement                    | ₹                                    |                              |                                |                                      | 1                          |
| RET3                 | Ret3-ND PERS RHIC              | ₹               | Other                 | Retirement-RHIC               | V                                    |                              |                                |                                      | /                          |
| RETPIK               | RET-Teachers Fund for Retire   | ₹               |                       |                               | <b>v</b>                             |                              |                                |                                      |                            |
| AFLAC                | Aflac Cancer Ins - 125         | ₹               |                       |                               | Г                                    |                              | /                              |                                      |                            |
| AMERLIFE             | American Life Ins Co           | ₹               |                       |                               | Г                                    |                              |                                |                                      |                            |
| DUES                 | Dues-North Dakota Ed Assn      | <b>V</b>        | Other Con t           | ha ratiram                    | ant daduatia                         | n with hath tha              | amplayee and                   |                                      |                            |
| EQUITLIFE            | Equitable Life Ins Co          | ₹               | Elective d FOI        | ne reurem                     | ent deductio                         | n with both the              | employee and                   |                                      |                            |
| GARNISH              | Garnishment                    | ₹               | emp                   | lover rate                    | totaling 11.7                        | 75%, select <b>Em</b>        | ployee under                   |                                      |                            |
| HEALTH125            | Travelers Health Ins 125       | ₹               | Cost of en the        | EE Dro-T                      | av Contribut                         | tions column a               | nd Employer                    |                                      |                            |
| HEALTHINS            | Travelers Health Ins Co        | ₹               | Cost of en            |                               |                                      |                              |                                |                                      |                            |
| HORMANN              | Horace Mann Life Ins Co        | ₹               | Elective d UNCE       | er the ER F                   | Pick-Up Pre-                         | I ax Contributior            | ns column.                     |                                      |                            |
| HSA                  | Health Savings Account         | ₹               | Employer contributio  |                               | Γ                                    |                              |                                |                                      |                            |
| INLIEUOF             | In Lieu of Insurance           | ₹               |                       |                               | Г                                    |                              |                                |                                      |                            |
| LTD                  | Long Term Disability           | ₹               | Other                 | LTD                           |                                      |                              |                                |                                      |                            |
| NWMUTLIFE            | Northwestern Mutual Life       | ₹               | Elective deferrals un |                               | Γ                                    |                              |                                |                                      |                            |
| NYLIFE               | New York Life Ins Co           | ₹               | Elective deferrals un |                               | Sel                                  | ect Employer (               | under the Empl                 | over Contributions                   | column                     |
| PRUDENTIAL           | Prudential Life Ins Co         | ₹               | Other                 | Prud-Life                     | for                                  | the retirement d             | aduction define                | d with the rote of 1                 | 2 750/                     |
| RENT                 | Rent                           | ₹               | Other                 | Rent                          |                                      |                              | equication define              |                                      | 2.13%.                     |
| UNITEDWAY            | United Way                     | 7               | Other                 | United Way                    | Г                                    |                              |                                |                                      |                            |

Document Management

## **Diagram J**

| North Dakota Lab D | Data<br>M            |                     | TFFR Report                 |                               |                                    |                           |                                   | Page: 1         |
|--------------------|----------------------|---------------------|-----------------------------|-------------------------------|------------------------------------|---------------------------|-----------------------------------|-----------------|
| Federal ID N       | Name                 | Retirement Earnings | EE Pre Tax<br>Contributions | EE After Tax<br>Contributions | ER Pickup Pre Tax<br>Contributions | Employer<br>Contributions | <u>Last Date</u><br><u>Taught</u> | Hours<br>Worked |
| XXX-XX-7362 G      | Green, Dale Joseph   | 2,734.38            | 211.91                      | 0.00                          | 109.38                             | 348.63                    |                                   | 0.00            |
| XXX-XX-6211 J      | Jackson, Kathy Marie | 4,496.52            | 348.48                      | 0.00                          | 179.86                             | 573.31                    |                                   | 0.00            |
| XXX-XX-1122 V      | White, Mary Ann      | 2,978.73            | 230.85                      | 0.00                          | 119.15                             | 379.79                    |                                   | 0.00            |
|                    |                      | 10,209.63           | 791.24                      | 0.00                          | 408.39                             | 1,301.73                  |                                   |                 |

## **Diagram K**